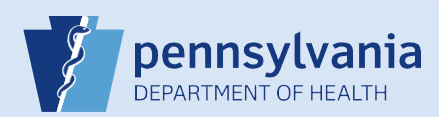

## **Printing Additional Vault Copies**

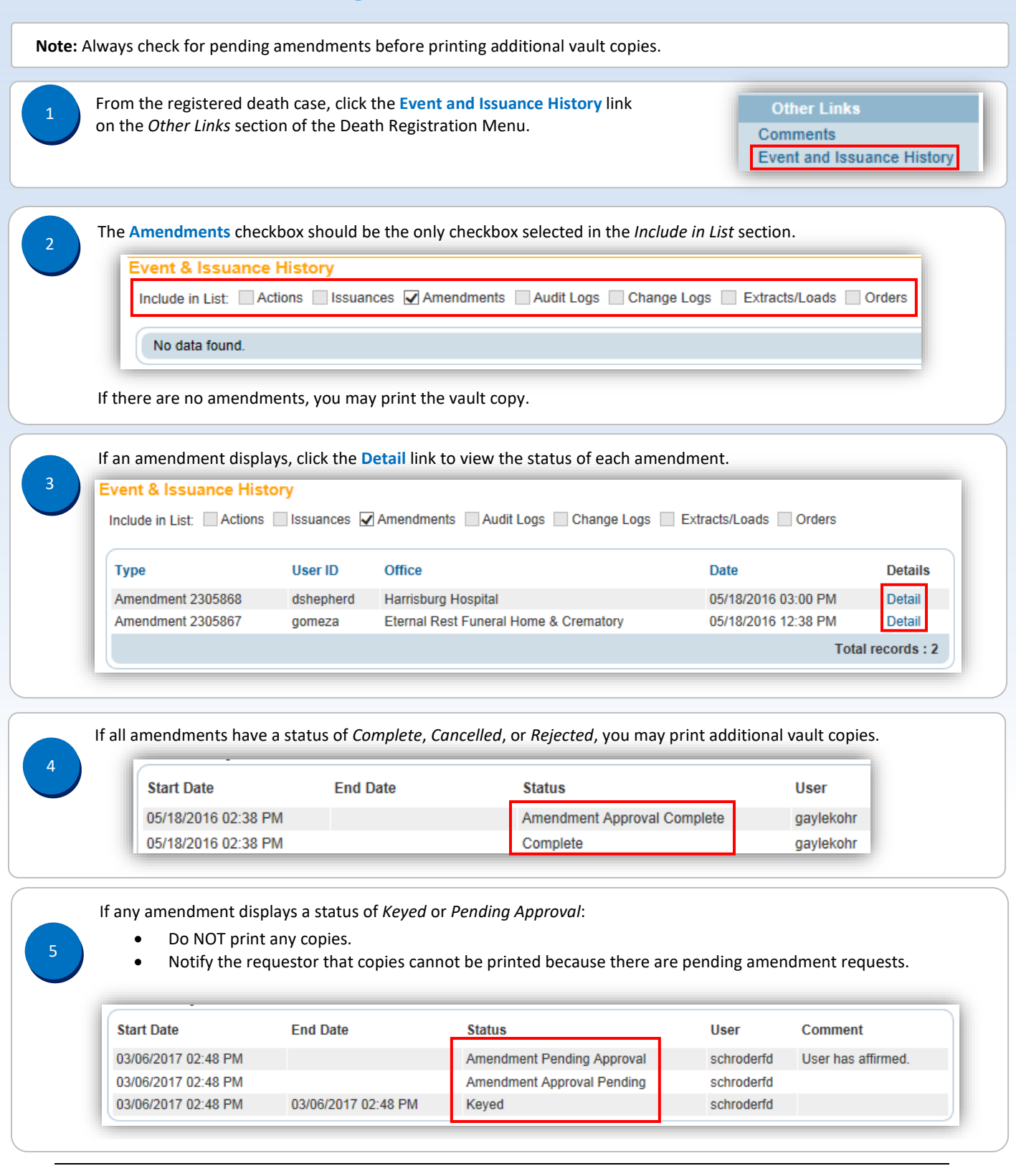

Commonwealth of PA-Department of Health Bureau of Health Statistics and Registries Date: 07/19/2017 Version 2.2